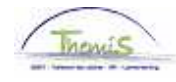

Processus num

Version 06-11-2009

Instruction de travail num : Attribution de l'indemnité bicyclette

Pour attribuer l'indemnité bicyclette, il faut passer par diverses rubriques :

- 1. Données d'emploi
- 2. Code salarial

## 1. Données d'emploi.

Dans le composant "Données d'emploi", cliquez sur "Dist.domicile travail".

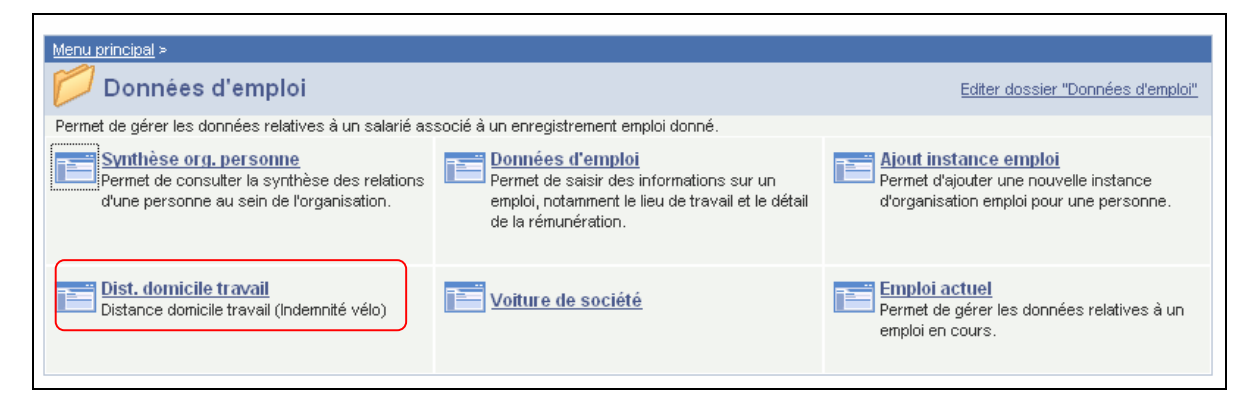

Attribuez la "Date effet" (elle correspond à la date à partir de laquelle le droit à l'indemnité bicyclette commence).

## Le "Statut" est actif.

Dans "Dist.Max", remplissez la distance que l'intéressé parcourt en vélo par jour (correspond à la distance du document F/L-042)

Quand le membre du personnel a droit à plusieurs trajets, remplissez la distance du plus long trajet.

| / Vélo    |                         |              |               |                    |            |                      |               |
|-----------|-------------------------|--------------|---------------|--------------------|------------|----------------------|---------------|
| Jjj Kkk   |                         | EMP          |               | Matricule:         | 0000731    | N° dossier emploi    | : 0           |
| Migration | n pendulaire            |              |               | Rechercher   Affic | hertout Pi | remier 🕙 1 sur 1 🕨 ( | Dernier       |
|           | 'Dte effet: 18/05/200   | 19 🛐         | Statut: Actif |                    | •          |                      | + -           |
|           | *Dist.Max.:             |              |               |                    |            |                      |               |
| Co        | ommentaires:            |              |               |                    |            | < >                  |               |
|           |                         |              |               |                    |            |                      |               |
|           | rer Retour à la recherc | che Notifier |               | 🔏 Mise à jour/cons | ultation   | Inclure historique   | Corriger hist |

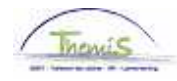

Cliquez sur <sup>Enregistrer</sup>

Allez plus loin dans le processus pour valider. (Instruction de travail num XXX)

## 2. Code salarial

Dans le composant "Codes salariaux", cliquez sur "Codes salariaux variables".

| Menu principal >                                           |                                                                   |                                                |  |
|------------------------------------------------------------|-------------------------------------------------------------------|------------------------------------------------|--|
| 💋 Codes salariaux                                          | Editer dossier "Codes salariaux"                                  |                                                |  |
|                                                            |                                                                   |                                                |  |
| Codes salariaux variables<br>Codes salariaux variables     | Liste codes sal. variables<br>Liste des codes salariaux variables | Codes Salariaux Fixes<br>Codes Salariaux Fixes |  |
| Liste Codes Salariaux Fixes<br>Liste Codes Salariaux Fixes |                                                                   |                                                |  |
| Liste Codes Salariaux Fixes                                |                                                                   |                                                |  |

Le code salarial variable "4024-I.Bicyclette" doit être encodé dans les "codes salariaux variables":

- Premier et dernier jour du droit à l'indemnité bicyclette Date de début et fin :
  - Statut : Actif

Dans les "Paramètres", le "nombre de kilomètres" total que le membre du personnel a effectué sur le mois. Ce chiffre doit être un multiple du nombre de kilomètres encodé dans le composant "Données d'emploi"\_ "Dist.domicile/travail". Sinon, un message d'erreur apparaîtra. Ce message d'erreur apparaît comme un avertissement et ne bloque pas le travail.

| Codes sal. variables    |                |            |                     |                           |                     |    |  |  |  |
|-------------------------|----------------|------------|---------------------|---------------------------|---------------------|----|--|--|--|
| Jjj Kkk                 | EMP            | Matricule: | 0000731             | N° dossier emploi:        | 0                   |    |  |  |  |
| Codes salariaux         |                | Recherc    | <u>her</u>   Affich | er tout 🔹 Premier 🛃 1 sur | 1 🕑 Dernier         |    |  |  |  |
| Code salarial 4024      | I - bicyclette |            |                     |                           | +                   |    |  |  |  |
| Périodes                |                | Rechercher | Afficher to         | out 🛛 Premier 🗹 1 sur 1 🛙 | Dernier             |    |  |  |  |
| Dte début: 01/06/2009 🛐 | *Statut: Actif |            | -                   |                           | +                   |    |  |  |  |
| Date fin: 30/06/2009 🛐  |                |            |                     |                           |                     |    |  |  |  |
| Montant:                |                |            |                     |                           |                     |    |  |  |  |
| Code manipul:           | •              |            |                     |                           |                     |    |  |  |  |
| Commentaires:           |                |            |                     |                           |                     |    |  |  |  |
| Param                   |                |            |                     |                           |                     |    |  |  |  |
|                         | Nombre de km:  | 620        |                     |                           |                     |    |  |  |  |
| Audit                   |                |            |                     |                           |                     |    |  |  |  |
| Encodé par:             | Dern. MàJ:     |            | Date                | /heure: 31/08/09 09:11:09 |                     |    |  |  |  |
|                         |                |            |                     |                           |                     |    |  |  |  |
|                         |                |            |                     |                           |                     |    |  |  |  |
|                         |                |            |                     |                           |                     |    |  |  |  |
| Enregistrer             |                |            | Créer               | Mise à jour/consultation  | 🔏 Inclure historiqu | ue |  |  |  |

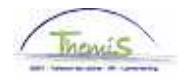

Cliquez sur <sup>Enregistrer</sup>

Allez plus loin dans le processus pour valider, éventuellement vérifier et approuver. (Instruction de travail num XXX)

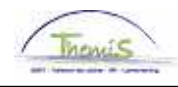

## **NE PAS OUBLIER**

de valider, de (laisser) vérifier et de (laisser) approuver.